revenue.alabama.gov

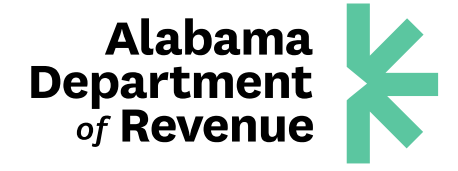

#### How to Apply for a Contractors Certificate of Exemption for a Government Entity or Statutorily Exempt Entity Construction Project through My Alabama Taxes

1. Log in to My Alabama Taxes.

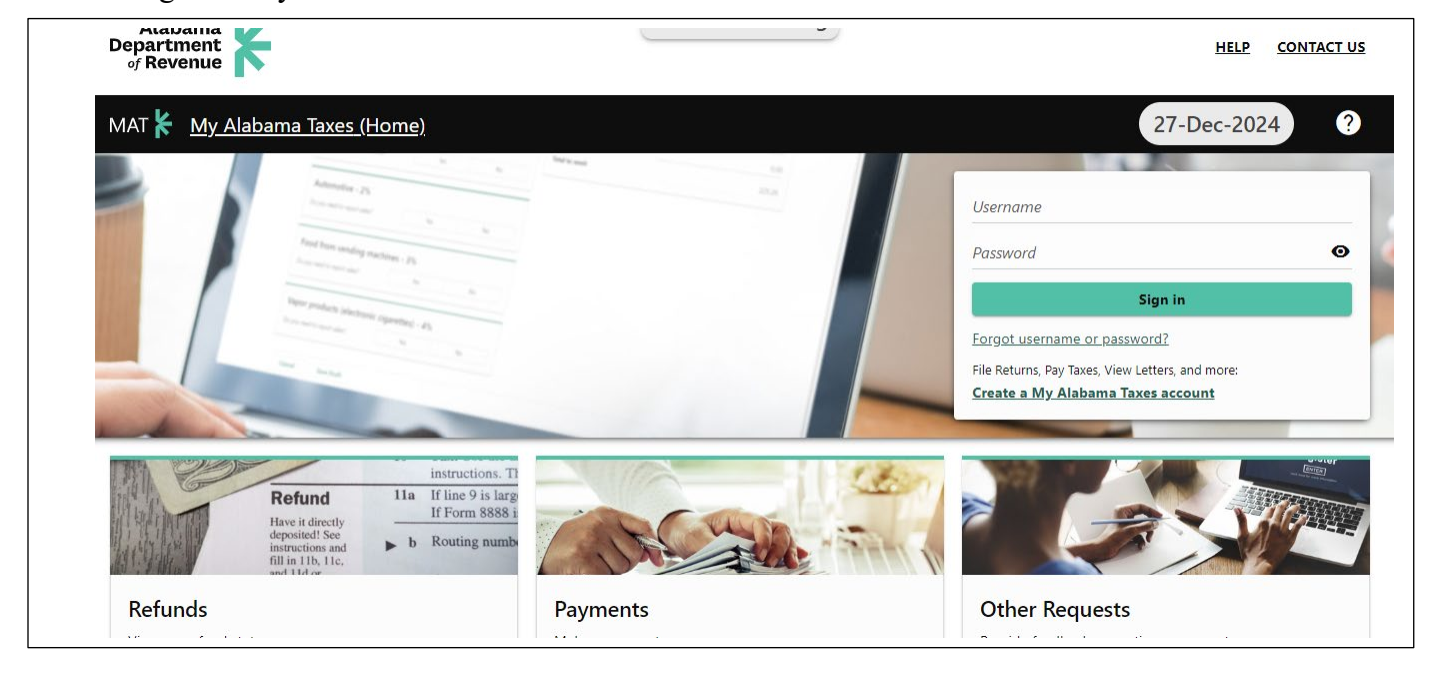

2. Click the "Other Actions..." tab.

| 100 COMMERCE ST<br>MONTGOMERY AL 36104-2538 |                           |          |               |                | Manage My Profile                                                                                                    |
|---------------------------------------------|---------------------------|----------|---------------|----------------|----------------------------------------------------------------------------------------------------|
| Accounts                                    | Tasks 1                   | Security | Other Actions |                |                                                                                                    |
| Filter                                      |                           |          |               |                |                                                                                                    |
| 100 COMM<br>MONTGOM<br>Tasks                | IERCE ST<br>IERY AL 36104 | 1-2538   |               | Correspondence | <ul> <li>View/Print mail from ALDOR</li> <li>View MAT Messages</li> <li>View my previous MAT Submissions</li> </ul>         |
|                                             |                           |          |               | Registration   | <ul> <li>Manage names &amp; addresses</li> <li>Register additional tax types/Obtain a new tax account<br/>number</li> </ul> |
|                                             |                           |          |               |                | number                                                                                                    |

3. Locate "Payments and Returns" and click "Apply for a Certificate of Exemption for a Contractor's Exempt Project."

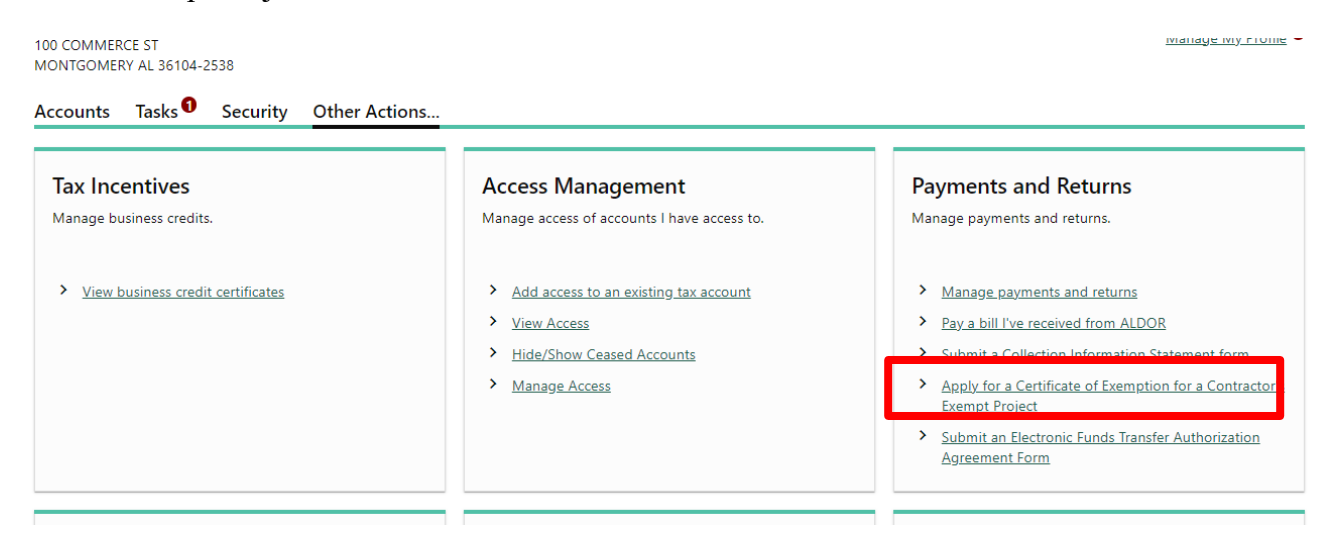

- 4. Begin the application by checking the acknowledgment box concerning the application and start dates.
- 5. Select the correct entity type (who is applying) from the options.
- 6. Answer "yes" or "no" to whether your company has entered a building contract with an exempt entity as defined in §40-9-14.1, Code of Alabama 1975.
- 7. Click "Next."

| Applicant Type                                                                                                    | Project Information                                                                                                    |                                |
|----------------------------------------------------------------------------------------------------|----------------------------------------------------------------------------------------------------|--------------------------------|
| Application Type                                                                                                    |                                                                                                    |                                |
| <ul> <li>I understand that certification will be no earlied</li> </ul>                                                     | es of exemption will be issued as of the project start date or the received date of the application. The effective date of the certificate of<br>r than the date the application is submitted to the department.                                                                                                    |                                |
| Please select one                                                                                                    |                                                                                                    |                                |
| Government Entity                                                                                                    |                                                                                                    |                                |
| Statutorily Exempt Entity                                                                                                  |                                                                                                    |                                |
| General Contractor                                                                                                    |                                                                                                    |                                |
| Subcontractor                                                                                                    |                                                                                                    |                                |
| Request an extension                                                                                                    |                                                                                                    |                                |
| The term governmental entity in<br>economic development board o<br>shall also include an educationa<br>Board of Education. | ection 40-9-14.1. Code of Alabama 1975 means the State of Alabama and its political subdivisions, including a county, a municipality, an industrial<br>authority, airport authority, and any public water or sewer authority, district, system, or board that otherwise is sales and use tax exempt. A governm<br>nstitution of any of the foregoing Alabama political subdivisions including a public college or university, a county or city board of education, and th | or<br>1ental entity<br>e State |
| Does your company have a building<br>Yes No                                                                                | ontract with a governmental entity as defined in Section 40-9-14.1, Code of Alabama 1975?                                                                                                    |                                |

# 8. Answer the questions below in accordance with the project contract. Include project manager contact information.

| Applicant Type Project<br>Contractor's Certificate of Exer<br>Project name<br>TEST PROJECT 1<br>Project owner's Federal Employer ID Number (FEIN)<br>99-999999<br>Street address of project<br><b>123 TEST ST MONTGOMERY AL 36130-0001</b><br>Contact person (name)<br>JOE TAXPAYER<br>Business phone number<br>(334) 242-1490 | nption Application |  |  |  |
|----------------------------------------------------------------------------------------------------|--------------------|--|--|--|
| Applicant Type Project Contractor's Certificate of Exer Project name TEST PROJECT 1 Project owner's Federal Employer ID Number (FEIN) 39-9999999 Street address of project 123 TEST ST MONTGOMERY AL 36130-0001 Contact person (name) OE TAXPAYER Business phone number 334) 242-1490                                          | nption Application |  |  |  |
| Contractor's Certificate of Exer<br>Project name<br>TEST PROJECT 1<br>Project owner's Federal Employer ID Number (FEIN)<br>99-9999999<br>Street address of project<br>123 TEST ST MONTGOMERY AL 36130-0001<br>Contact person (name)<br>IOE TAXPAYER<br>Business phone number<br>334) 242-1490                                  | nption Application |  |  |  |
| Contractor's Certificate of Exer<br>Project name<br>TEST PROJECT 1<br>Project owner's Federal Employer ID Number (FEIN)<br>99-9999999<br>Street address of project<br>123 TEST ST MONTGOMERY AL 36130-0001<br>Contact person (name)<br>IOE TAXPAYER<br>Business phone number<br>(334) 242-1490                                 | nption Application |  |  |  |
| Project name<br>TEST PROJECT 1<br>Project owner's Federal Employer ID Number (FEIN)<br>99-9999999<br>Street address of project<br><b>123 TEST ST MONTGOMERY AL 36130-0001</b><br>Contact person (name)<br>JOE TAXPAYER<br>Business phone number<br>(334) 242-1490                                                              |                    |  |  |  |
| TEST PROJECT 1 Project owner's Federal Employer ID Number (FEIN) 99-9999999 Street address of project 123 TEST ST MONTGOMERY AL 36130-0001 Contact person (name) JOE TAXPAYER Business phone number (334) 242-1490                                                                                                    |                    |  |  |  |
| Project owner's Federal Employer ID Number (FEIN)<br>99-9999999<br>Street address of project<br><b>123 TEST ST MONTGOMERY AL 36130-0001</b><br>Contact person (name)<br>JOE TAXPAYER<br>Business phone number<br>(334) 242-1490                                                                                                |                    |  |  |  |
| 99-9999999<br>Street address of project<br>123 TEST ST MONTGOMERY AL 36130-0001<br>Contact person (name)<br>JOE TAXPAYER<br>Business phone number<br>(334) 242-1490                                                                                                    |                    |  |  |  |
| Street address of project<br>123 TEST ST MONTGOMERY AL 36130-0001<br>Contact person (name)<br>JOE TAXPAYER<br>Business phone number<br>(334) 242-1490                                                                                                    |                    |  |  |  |
| 123 TEST ST MONTGOMERY AL 36130-0001<br>Contact person (name)<br>JOE TAXPAYER<br>Business phone number<br>(334) 242-1490                                                                                                    |                    |  |  |  |
| Contact person (name)<br>JOE TAXPAYER<br>Business phone number<br>(334) 242-1490                                                                                                    |                    |  |  |  |
| JOE TAXPAYER<br>Business phone number<br>(334) 242-1490                                                                                                    |                    |  |  |  |
| Business phone number<br>(334) 242-1490                                                                                                    |                    |  |  |  |
| (334) 242-1490                                                                                                    |                    |  |  |  |
|                                                                                                    |                    |  |  |  |
| Email address                                                                                                    |                    |  |  |  |
| test@aol.com                                                                                                    |                    |  |  |  |
| Please select one                                                                                                    |                    |  |  |  |
| ODT Roadwork Project                                                                                                    |                    |  |  |  |
| Airport Authority Project                                                                                                    |                    |  |  |  |
| Government Entity Project                                                                                                    |                    |  |  |  |
| Federal Government Project                                                                                                    |                    |  |  |  |
| Statutorily Exempt Entity                                                                                                    |                    |  |  |  |

### 9. Click Submit

|                                                                                                    | • Nonout resuring                                                                                                    |                                             |                            |       |     |
|----------------------------------------------------------------------------------------------------|----------------------------------------------------------------------------------------------------|---------------------------------------------|----------------------------|-------|-----|
| 27-Dec-2024                                                                                                    |                                                                                                    |                                             |                            |       |     |
| Project end date                                                                                                    |                                                                                                    |                                             |                            |       |     |
| 31-Jan-2025                                                                                                    |                                                                                                    |                                             |                            |       |     |
| Pollution control cost                                                                                                    |                                                                                                    |                                             |                            |       |     |
| 0.00                                                                                                    |                                                                                                    |                                             |                            |       |     |
| Pollution control cost is \$0                                                                                                    |                                                                                                    |                                             |                            |       |     |
| Total bid amount                                                                                                    |                                                                                                    |                                             |                            |       |     |
| 1,000,000.00                                                                                                    |                                                                                                    |                                             |                            |       |     |
| Labor cost                                                                                                    |                                                                                                    |                                             |                            |       |     |
| 250,000.00                                                                                                    |                                                                                                    |                                             |                            |       |     |
| Material cost                                                                                                    |                                                                                                    |                                             |                            |       |     |
|                                                                                                    |                                                                                                    |                                             |                            |       |     |
| 250,000.00<br>Add Attachments - Note: We do not                                                                                                    | accept Purchase Orders or Invoices in                                                                                                    | lieu of the sta                             | ited docum                 | ents. |     |
| 250,000.00<br>Add Attachments - Note: We do not<br>Alabama Board of General Contractors License atta<br>List of Subcontractors<br>Copy of Executed/Signed Contract, Letter of Intent<br>State/County Business License (usually obtained th<br>Attachments                                                                                                    | accept Purchase Orders or Invoices in<br>ached<br>, Notice of Award and/or Notice to Proceed attached<br>rough county probate office) attached                                                                                                    | lieu of the sta                             | ited docum                 | ents. | Add |
| 250,000.00<br>Add Attachments - Note: We do not<br>✓ Alabama Board of General Contractors License atta<br>↓ List of Subcontractors<br>✓ Copy of Executed/Signed Contract. Letter of Intent<br>✓ State/County Business License (usually obtained th<br>Attachments<br>Туре                                                                                               | accept Purchase Orders or Invoices in<br>accept<br>whether and/or Notice to Proceed attached<br>rough county probate office) attached                                                                                                    | lieu of the sta<br><sub>Size</sub>          | nted docum                 | ents. | Add |
| 250,000.00  Add Attachments - Note: We do not  Alabama Board of General Contractors License atta List of Subcontractors Copy of Executed/Signed Contract. Letter of Intent State/County Business License (usually obtained th Attachments Type Alabama Board of General Contractors License                                                                             | accept Purchase Orders or Invoices in<br>accept<br>accept Purchase Orders or Invoices in<br>accept<br>accept<br>accept Purchase Orders or Invoices in<br>accept<br>accept<br>a | lieu of the sta<br>Size<br>34               | nted docum                 | ents. | Add |
| 2250,000.00<br>Add Attachments - Note: We do not<br>Alabama Board of General Contractors License attra<br>List of Subcontractors<br>Copy of Executed/Signed Contract, Letter of Intent<br>State/County Business License (usually obtained the<br>Attachments<br>Type<br>Alabama Board of General Contractors License<br>Contract, Letter of Intent, or Notice           | accept Purchase Orders or Invoices in         accept Purchase Orders or Invoices in         accept Purchase Orders or Invoices in         accept Purchase Orders or Invoices in         accept Purchase Orders or Invoices in         accept Purchase Orders or Invoices in         accept Purchase Orders or Invoices in         accept Purchase Orders or Invoices in         accept Purchase Orders or Invoices in         accept Purchase Orders or Invoices in         accept Purchase Orders or Invoices or Invoices in         accept Purchase Orders or Invoices or Invoices or Invoices in         accept Purchase Orders or Invoice or Invoices or Invoices o                                                                                                    | lieu of the sta<br>Size<br>34               | nted docum                 | ents. | Add |
| 250,000.00  Add Attachments - Note: We do not  Alabama Board of General Contractors License atta  List of Subcontractors  Copy of Executed/Signed Contract. Letter of Intent  State/County Business License (usually obtained th  Attachments  Type  Alabama Board of General Contractors License  Contract. Letter of Intent. or Notice  State/County Business License | accept Purchase Orders or Invoices in         accept Purchase Orders or Invoices in         accept Purchase Orders or Invoices in         accept Purchase Orders or Invoices in         accept Purchase Orders or Invoices in         accept Purchase Orders or Invoices in         accept Purchase Orders or Invoices in         accept Purchase Orders or Invoices in         accept Purchase Orders or Invoices in         accept Purchase Orders or Invoices in         accept Purchase Orders or Invoices in         accept Purchase Orders or Invoices in         accept Purchase Orders or Invoices or Invoices or Invoices in         accept Purchase Orders or Invoice of Award and/or Notice to Proceed attached         SAMPLE SBL.pdf                                                                                                    | lieu of the sta<br>Size<br>34<br>113<br>141 | Remove<br>Remove<br>Remove | ents. | Add |

## 10. Click "Done" to complete application.

## 11. You will need to complete a separate application for <u>each</u> project.

< TEST COMPANY

| Confirmation                                                                                                    |
|----------------------------------------------------------------------------------------------------|
| Your request has been submitted and your request number is 0-867-729-408.                                                                                                    |
| Please allow 10 to 14 business days for your application to be processed. Exemption Certificates will be issued as of the project start date or the received date of the application. If, upon receipt of the application, the project has already commenced, the certificate will be issued as of the received date of the application. Any purchases made prior to the issuance of the certificate will not be exempt. The application will be denied after 45 day from the initial contact with the Sales and Use Tax Division if the applicant fails to submit any requested documentation or solve any issues the applicant was notified to resolve. |
| For a listing of contact numbers for each specific department please click here.                                                                                                    |
| Done Print Confirmation                                                                                                    |
|                                                                                                    |
| Feedback (optional)                                                                                                    |
| How easy was this process? Click "Send" to give us your feedback (this will not navigate you away from this page).                                                                                                    |
|                                                                                                    |
| Comments                                                                                                    |
|                                                                                                    |
| Send                                                                                                    |
|                                                                                                    |